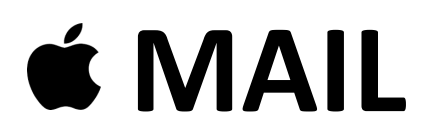

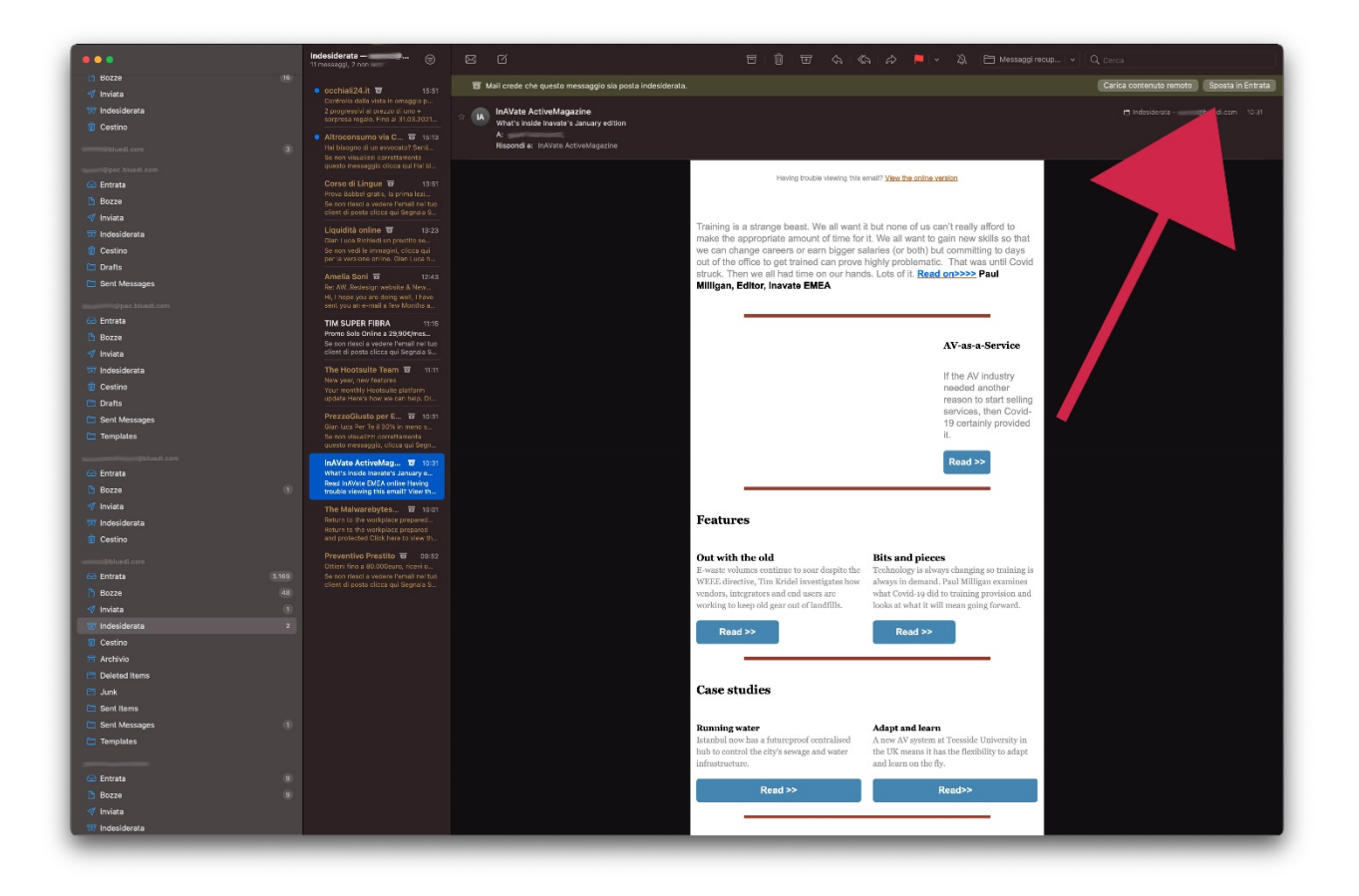

Se la newsletter viene inserita nella casella indesiderata/spam, aprire la mail e premere il pulsante "sposta in entrata" così email simili non verranno più inserite in idesiderata

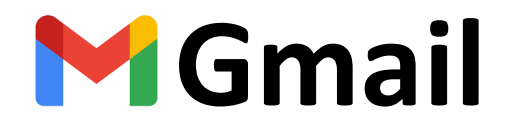

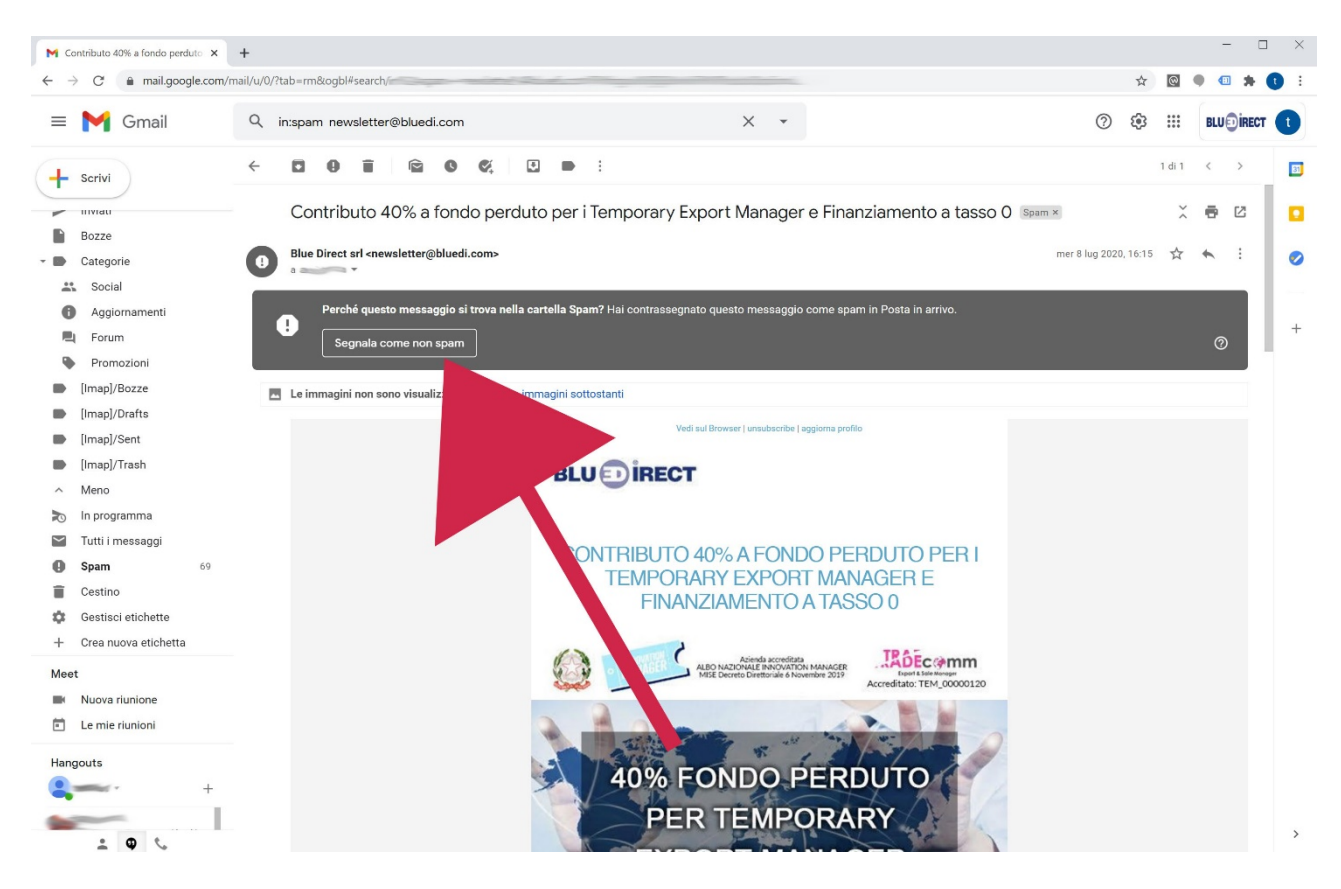

Se la newsletter viene inserita nella casella spam, aprire la mail e premere il pulsante "Segnala come non spam" così email simili non verranno più inserite in spam

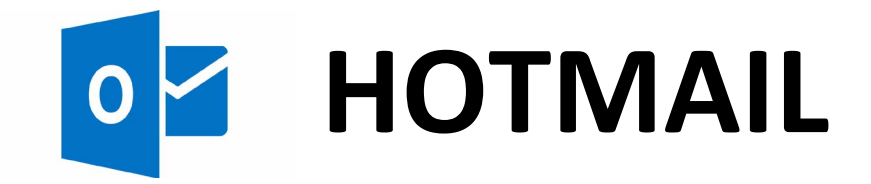

|             |                                                                                                 | ,⊅ Cerca             |                                     | 🖽 Riunione immediata 🌖 🗐 🖓                                                                                                    | ۲ | ? 📲 🌎                                                    |  |
|-------------|-------------------------------------------------------------------------------------------------|----------------------|-------------------------------------|----------------------------------------------------------------------------------------------------|---|----------------------------------------------------------|--|
|             |                                                                                                 | Impostazioni         | Layout                              | Posta indesiderata $	imes$                                                                                                    |   | ×                                                        |  |
| =           | Nuovo messaggio                                                                                 | 🔎 Cerca impostazioni | Componi e rispondi                  | Domini e mittenti bloccati                                                                                                    |   | HT-                                                      |  |
| ~           | Preferiti                                                                                       | Generale             | Allegati                            | I messaggi di posta elettronica inviati da mittenti o domini bloccati non verranno più ricevuti nella cassetta postale.                                                                                                    |   | やせ                                                       |  |
| 0           | Posta in arrivo                                                                                 | 🖾 Posta              | Regole                              | + Aggiungi D Cerca nell'elenco                                                                                                    | : | Sembra che tu stia                                       |  |
|             | Posta inviata                                                                                   | Calendario           | Posta indesiderata                  | Elenco vuoto.                                                                                                    |   | usando un blocco<br>degli annunci. Per<br>ottimizzare lo |  |
| 0           | Bozze                                                                                           | Visualizza           | Personalizza azioni                 |                                                                                                    | : | spazio nella posta<br>in arrivo, usa                     |  |
|             | Aggiungi ai preferiti                                                                           | mpostazion rapide    | Sincronizza la posta<br>elettronica |                                                                                                    | - | <u>Outlook senza</u><br>annunci.                         |  |
| ~           | Cartelle                                                                                        |                      | Gestione messaggi                   |                                                                                                    |   |                                                          |  |
|             | Posta in arrivo                                                                                 |                      | Risposte automatiche                |                                                                                                    |   |                                                          |  |
| 0           | Posta indesiderata                                                                              |                      |                                     | Mittenti e domini attendibili                                                                                                    |   |                                                          |  |
|             | Bozze                                                                                           |                      |                                     | Non sposare i messaggi di posta elettioni pestone cartena rosta indesiderata.                                                                                                    |   |                                                          |  |
| Î           | Posta eliminata                                                                                 |                      |                                     | bluedi.com                                                                                                    |   |                                                          |  |
|             | Archivio                                                                                        |                      |                                     |                                                                                                    |   |                                                          |  |
| Ð           | Note                                                                                            |                      |                                     |                                                                                                    |   |                                                          |  |
|             | Cronologia delle                                                                                |                      |                                     |                                                                                                    |   |                                                          |  |
|             | Nuova cartella                                                                                  |                      |                                     |                                                                                                    |   |                                                          |  |
| > <b>\$</b> | Grunni<br>Esegui<br>Paggiornamento a<br>Microsoft 365 con<br>funzionalità<br>premium di Outlook |                      |                                     | Liste di distribuzione attendibili I messaggi con liste di distribuzione hanno spesso un indirizzo diverso dal tuo nella riga A. Se vuoi ricevere posta da una lista di distribuzione attendibile. aogiungi il relativo indirizzo nella casella seguente. Salva Rimuovi |   |                                                          |  |
|             | Image: Maturatu uggr e gouau utu gr evenu m ariv                                                |                      |                                     |                                                                                                    |   |                                                          |  |

Aprire le impostazioni e seguire le opzioni come nella immagine: "Posta" – "Posta indesiderata" nella sezione "Mittenti e domini attendibili" aggiungere il dominio "bluedi.com" così che le email non vengano inserite nella posta indesiderata

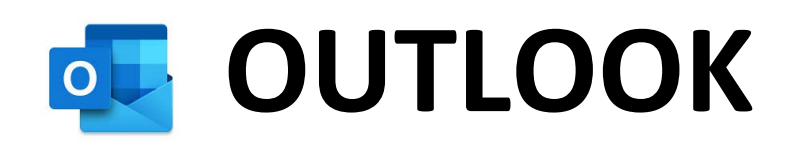

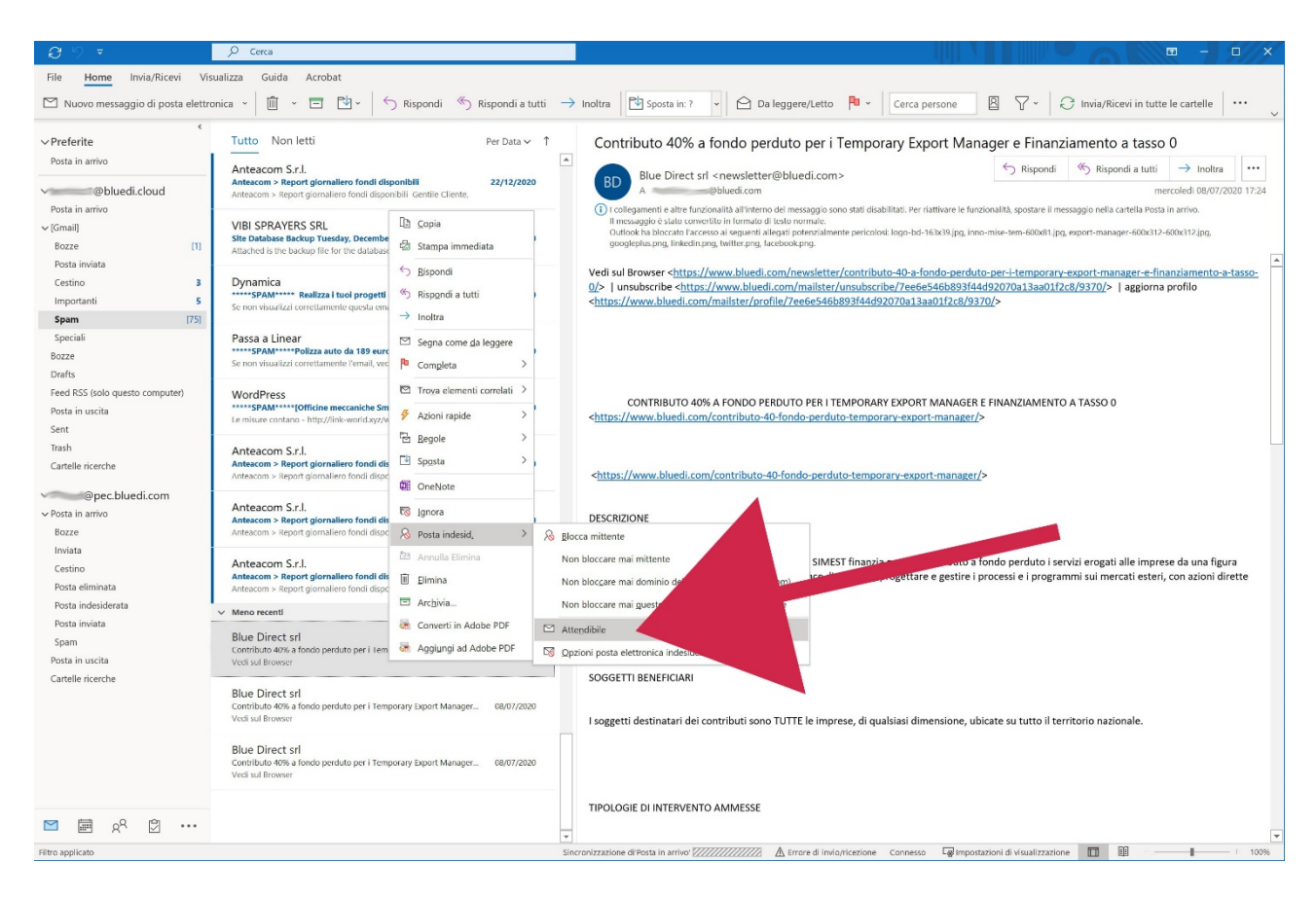

Se la newsletter viene inserita nella casella indesiderata/spam, aprire la mail con il pulsante destro del mouse e scegliere come nella immagine "posta indesiderata" – "Attendibile" cosi che le email che si riceveranno simili a questa non verranno trattate come spam/indesiderata

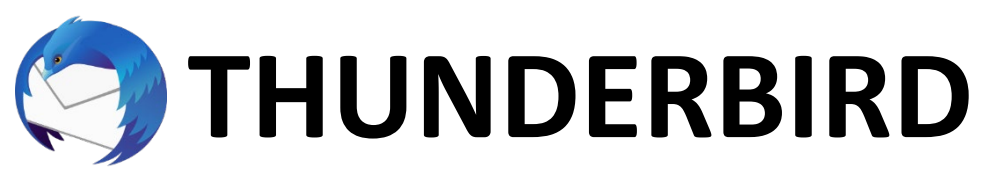

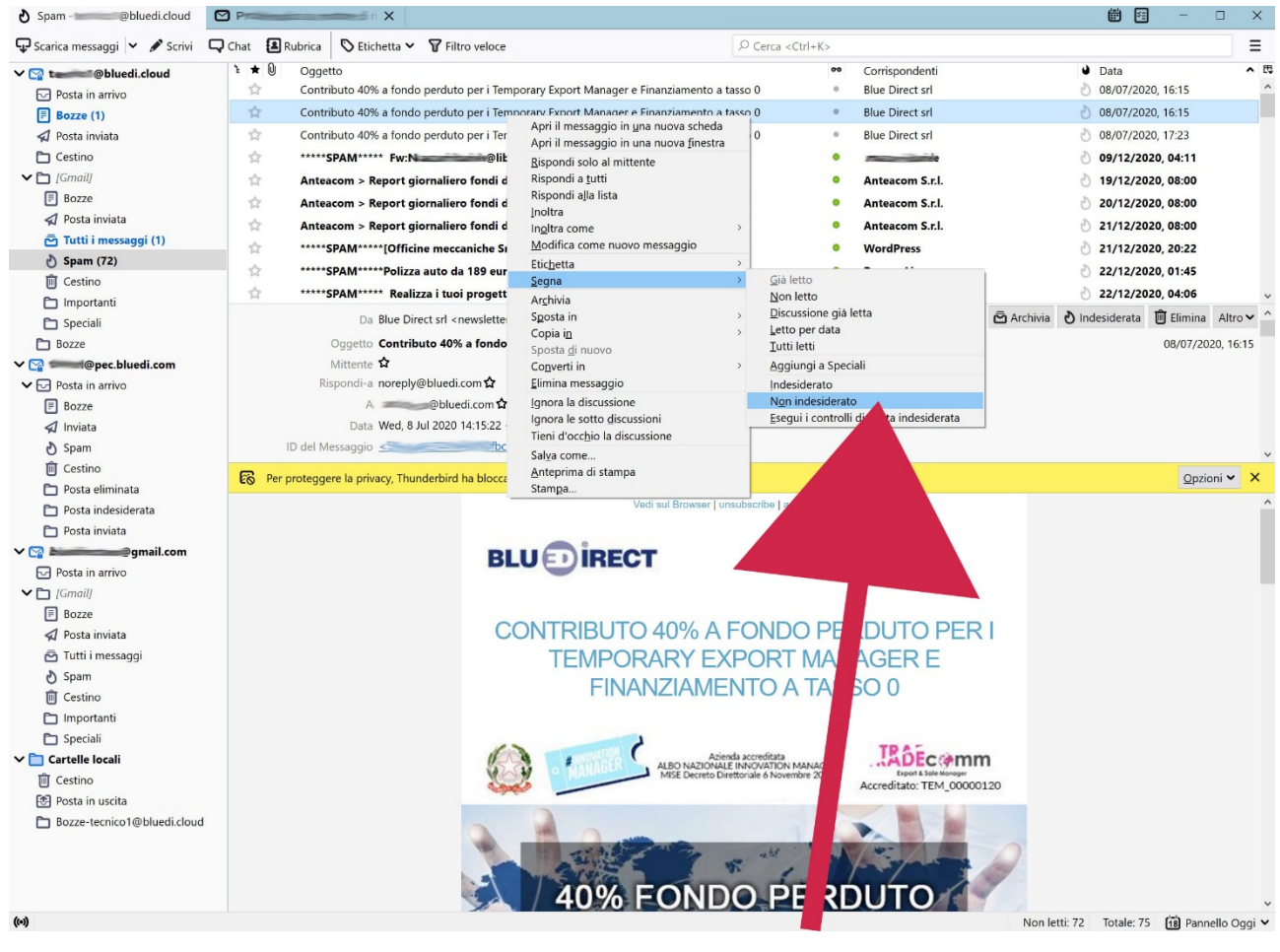

Se la newsletter viene inserita nella casella indesiderata/spam, aprire la mail con il pulsante destro del mouse e scegliere come nella immagine "Segna" – "Non indesiderato" cosi che le email che si riceveranno simili a questa non verranno trattate come spam/indesiderata

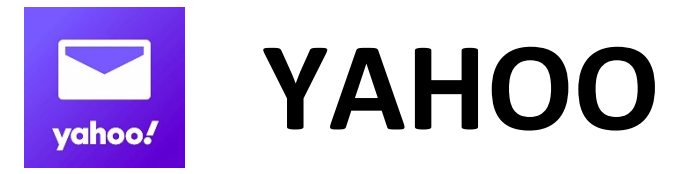

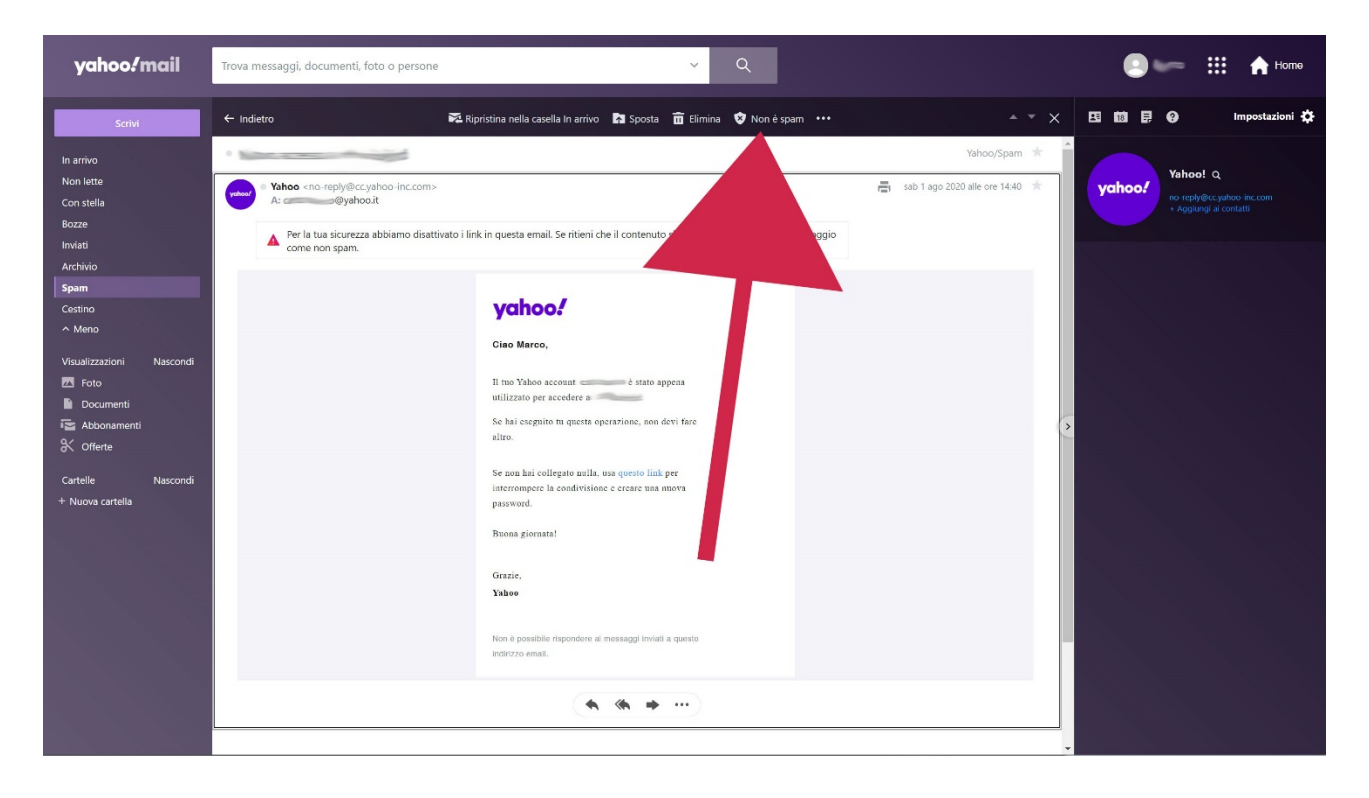

Se la newsletter viene inserita nella casella spam, aprire la mail e premere il pulsante "Non è spam" così email simili non verranno più inserite in spam